Login page:

https://office.emdeon.com/vendorfiles/molina.html

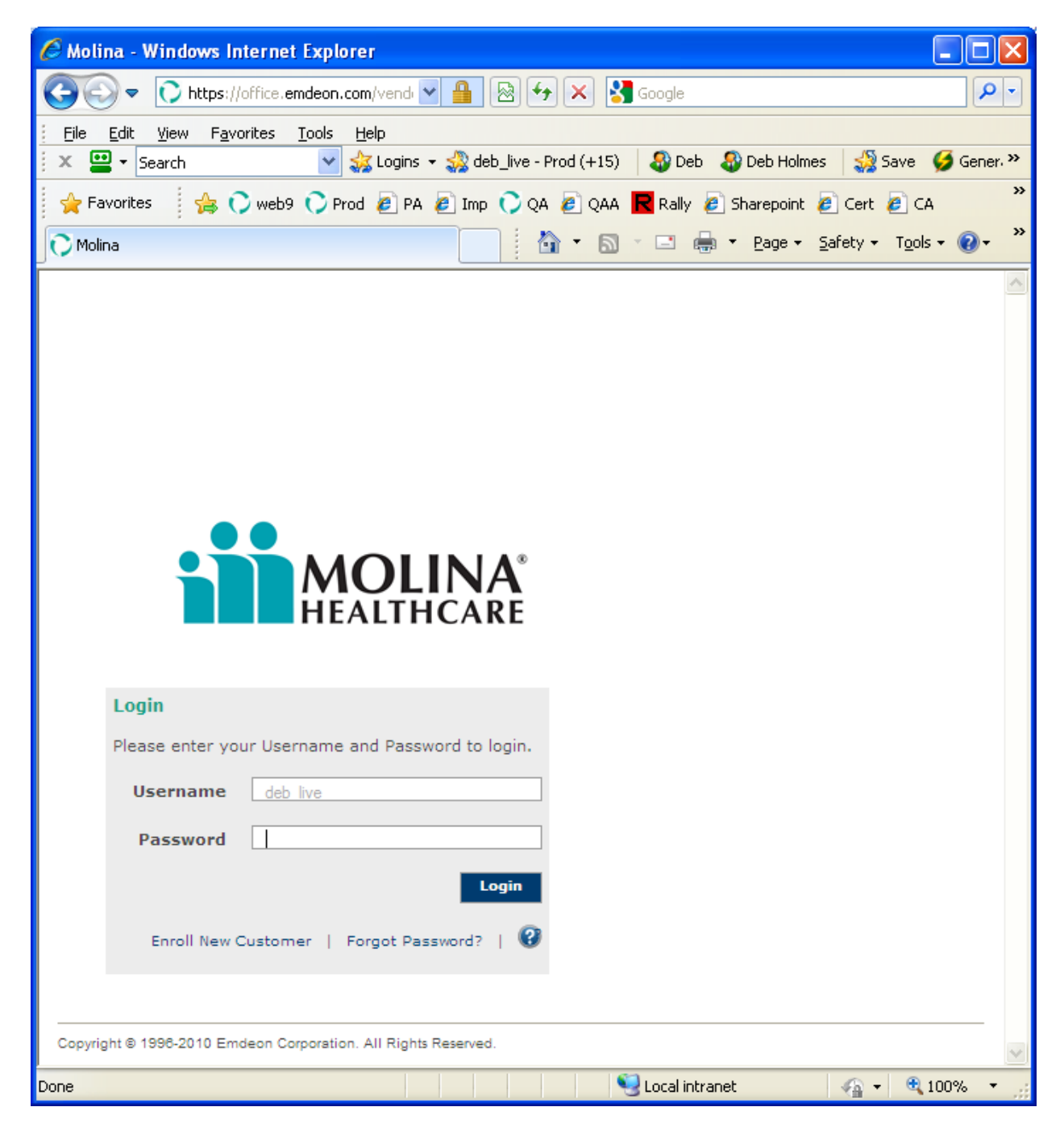

### Enroll new user selected:

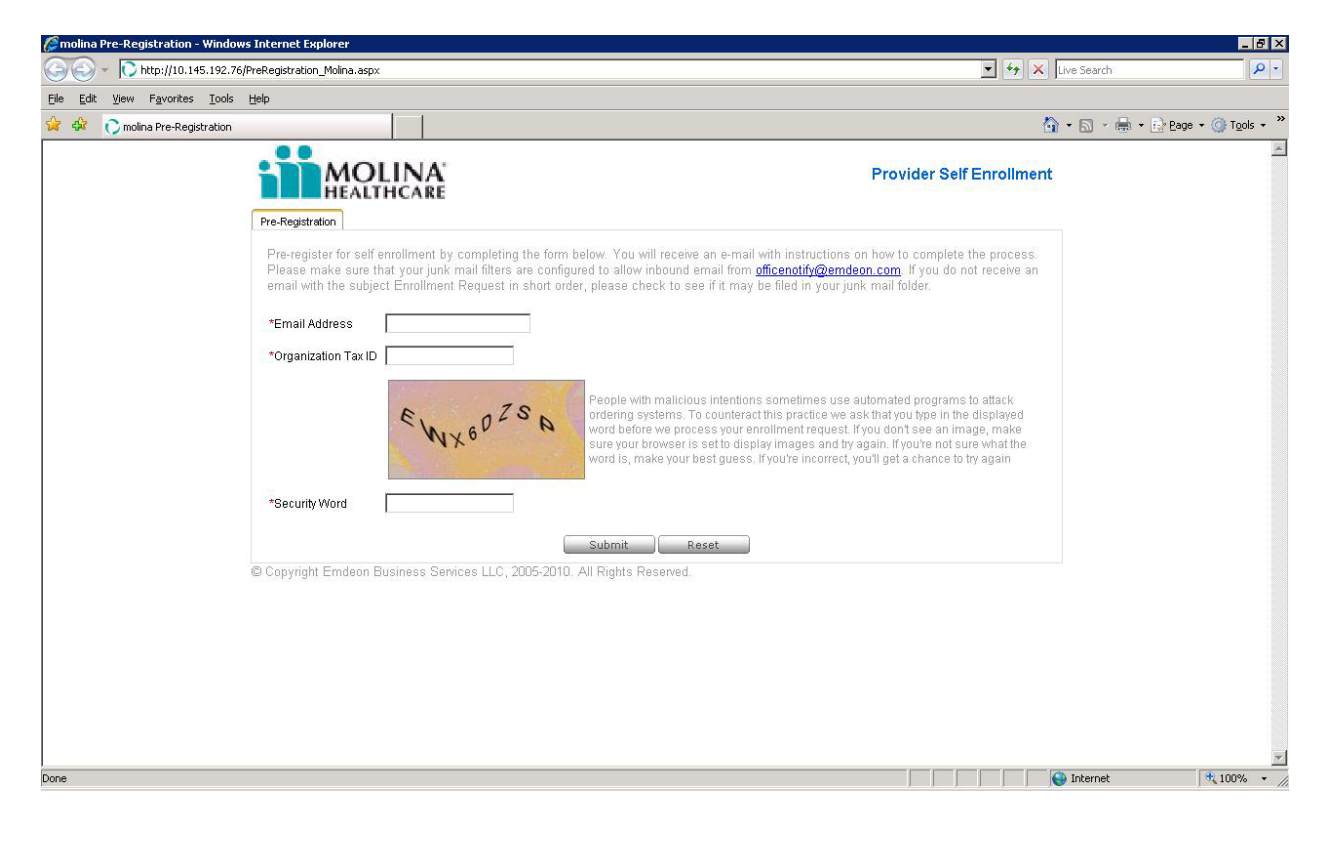

| 🖉 Molina Pre-Registration - Windows Internet Explorer                                                                                                    |              |
|----------------------------------------------------------------------------------------------------|--------------|
| 🚱 🕤 💌 👔 https://mail-qa.emdeon.com/SelfEnrollment/PreRegistration_Molina.aspx                                                                                                    | <b>P</b> -   |
| Eile Edit View Favorites Iools Help                                                                                                    |              |
| 🕴 🗶 🔛 RoboForm 🔻 Search 🕑 🎪 Logins 👻 🆓 CIH (+15) 🛛 🆓 Deb 🖓 Deb Holmes 🖓 Save 💋 Generate 🥝 Sync                                                                                                    |              |
| 👷 Favorites 🛛 🚖 🗘 web9 🗘 Prod 🖉 PA 🖉 Imp 🗘 QA 🖉 QAA 🔣 Rally 🖉 Sharepoint 🥔 Cert 🖉 CA 🦉 EBF 🦉 EBFA 🦉 ER                                                                                                    | "            |
| 🔠 🔻 🏈 http://qbnawlap014/adminto 🥖 Molina Pre-Registration 🗙 👘 🕈 🔯 🖈 🖾 👘 🔭 Page 🗾 🚔 🕈 Page 🖌 Safety 🔻 Tools 🔻 🌘                                                                                                    | <b>}</b> ∙ " |
| Provider Self Enrollment                                                                                                    |              |
| Pre-Registration         Pre-register for self enrollment by completing the form below. You will receive an e-mail with instructions on how to complete the process. Please make sure that your junk mail filters are configured to allow inbound email from officenotify@emdeon.com         "Email Address       deb@emdeon.com         "Organization Tax ID       123332112         Image: Instruction in the displayed is a mean in the displayed is earning movided in the email to continue enrollment.       Iprograms to attack if you in the displayed is earning make and the displayed is earning make and the displayed is earning make and the displayed is earning make and the displayed is earning what the chance to try again         "Security Word       Ipinsitp         "Security Word       Ipinsitp         Submit       Reset |              |
| Done                                                                                                    |              |

| C. 5 . 5 .                                                                                                    | <ul> <li>Enrollment Reques</li> </ul>                                                                                                    | t for Molina - Message                                                                       | (Plain Text)                                                                                 | _ = X                                       |
|----------------------------------------------------------------------------------------------------|----------------------------------------------------------------------------------------------------|----------------------------------------------------------------------------------------------|----------------------------------------------------------------------------------------------|---------------------------------------------|
| Message Ac                                                                                                    | dd-Ins                                                                                                    |                                                                                              |                                                                                              | ۲                                           |
| Reply Reply Forward<br>to All<br>Respond                                                                                                    | Delete <sup>1</sup> → Move to Folder ▼                                                                                                    | Block Not Junk<br>Sender Junk E-mail                                                         | Categorize Follow Mark as<br>Up + Unread<br>Options                                          | A Find<br>Pelated →<br>Select →<br>Find     |
| From: officenotify@<br>To: Holmes, Deb<br>Cc:                                                                                                    | Demoteon.com                                                                                                    |                                                                                              | Sent: F                                                                                      | ri 5/21/2010 4:09 PM                        |
| Thank you for yo<br>your enrollment<br><u>https://officema</u><br><u>4c4f-87ef-99fb5f</u><br>If you have not<br>deleted.<br>You will need to<br>an account after | ur enrollment request<br><u>il.emdeon.com/SelfEnr</u><br><u>e4806f</u><br>resumed your enrollme<br>start the process fr<br>your request is dele | t. Please follow t<br>collment/Enrollmen<br>ent within 3 days,<br>rom the beginning<br>eted. | the link below to com<br>t.aspx?Guid=7de44fa0<br>your request will b<br>if you still wish to | nplete<br><u>3-9313-</u><br>De<br>Do obtain |

| 🖉 Molina Registration - Windows Internet Explorer 📃 💷                                                    | × |
|----------------------------------------------------------------------------------------------------|---|
| 🕞 🔄 🕫 https://officemail.emdeon.com/SelfEnrollment/Enrollment.aspx?Guid=7de 🗹 🔒 🔯 🚱 🆅 🗙 🋂 Google         | • |
| Eile Edit View Favorites Tools Help                                                                      |   |
| 👔 🗶 🔛 RoboForm 🔹 Search 🔹 🍰 Logins 🔹 🍰 CIH (+16) 🛛 🍪 Deb 🖓 Deb Holmes 🖓 Save 💋 Generate 🥥 Sync           |   |
| 👷 Favorites 🛛 😭 🗘 web9 🗘 Prod 🖉 PA 🖉 Imp 🗘 QA 🖉 QAA 🔣 Rally 🖉 Sharepoint 🧔 Cert 🖉 CA 🥭 EBF 🖉 EBFA 🥭 ER   | " |
| 🔠 🔹 🖒 Emdeo 🖗 Req #4 🏈 Molina 🏈 http:// 🇱 ISO 63 🏈 Moli 🗙 👘 🔭 🔝 🝸 🖃 👘 🕐 <u>Page 🔹 Safety 🔹 Tools 🔹</u> 🔮 | " |
| Provider Self Enrollment                                                                                 |   |
| Organization Primary Contact Options Provider Info                                                       |   |
| Add the organization information for your primary office, clinic, agency, or hospital, then click Next.  |   |
| *Organization Name Test Prov Org                                                                         |   |
| *Organization Tax ID 999999999                                                                           |   |
| *Address Line 1 123 Main St                                                                              |   |
| Address Line 2                                                                                           |   |
| *City Maintown                                                                                           |   |
| *State California 💌                                                                                      |   |
| *Zip/Postal Code 94114                                                                                   |   |
| Next                                                                                                    |   |
| © Copyright Emdeon Business Services LLC, 2005-2010. All Rights Reserved.                                |   |
|                                                                                                    |   |
|                                                                                                    |   |
|                                                                                                    |   |
|                                                                                                    |   |
|                                                                                                    |   |
|                                                                                                    |   |
| 🛛 🕹 Local intranet 🦓 🕶 🔍 100% 🖛                                                                          |   |

| C Molina Registration - Windows                                 | Internet Explorer                                                                                                    | × |
|-----------------------------------------------------------------|----------------------------------------------------------------------------------------------------|---|
| 🔄 🗢 🙋 https://officemail.em                                     | deon.com/SelfEnrollment/Enrollment.aspx?Guid=7dt 🔽 🔒 🚱 🗲 🗙 🚼 Google 🖉                                                                                                    | • |
| <u>File E</u> dit <u>V</u> iew F <u>a</u> vorites <u>T</u> ool: | 5 Help                                                                                                    |   |
| 🕴 🗶 🔛 RoboForm 👻 Search                                         | 💌 🍻 Logins 👻 🖓 CIH (+16) 🛛 🕹 Deb 🕹 Deb Holmes 🛛 🎇 Save 🂋 Generate 🥥 Sync                                                                                                    |   |
| 🖕 Favorites 🛛 🚖 🜔 web9 🜔                                        | Prod 🖉 PA 🖉 Imp 🗘 QA 🖉 QAA 🔣 Rally 🦉 Sharepoint 🦉 Cert 🖉 CA 🦉 EBF 🧔 EBFA 🖉 ER                                                                                                    | " |
| 😬 🔻 🔿 Emdeo 🧑 Req #4 🧶                                          | 🗿 Molina 🏉 http:// 🎼 ISO 63 🌈 Moli 🗙 👘 🕇 🔂 🛀 🖃 💌 🖶 🖕 Page + Safety + Tools + 💽 +                                                                                                    | ~ |
| <b>MOLIN</b><br>HEALTHCA                                        | A Provider Self Enrollment                                                                                                    |   |
| Organization Primary Co                                         | ntact Options Provider Info                                                                                                    |   |
| Add the primary user to be the                                  | e designated contact and serve as the site administrator for your organization, then click Next.                                                                                                    |   |
| *User Name                                                      | molinatest                                                                                                    |   |
| *First Name                                                     | Test                                                                                                    |   |
| *Last Name                                                      | Prov                                                                                                    |   |
| *SSN (Last 4 Digits)                                            | 1234                                                                                                    |   |
| *Date of Birth                                                  | 1/1/1900                                                                                                    |   |
| *Phone                                                          | (123)123-1234                                                                                                    |   |
| Fax                                                             | (123)123-1235                                                                                                    |   |
| *Security Question #1                                           | What is the title of your favorite book?                                                                                                    |   |
| *Security Question #1                                           |                                                                                                    |   |
| *Security Question #1 Answer                                    | What is very all time for white an adviser of the second second s |   |
| "Security Question #2                                           | what is your all-time tavorite sports team?                                                                                                    |   |
| *Security Question #2 Answer                                    |                                                                                                    |   |
| © Copyright Emdeon Business                                     | Services LLC, 2005-2010. All Rights Reserved.                                                                                                    |   |
| Enrollment.aspx?Guid=7de44fa0-9313-4c4                          | f-87ef-99fb5fe4806f 🌒 😌 Local intranet 🦷 🗸 100% 🔻                                                                                                    |   |

| 🏉 Molina Registration - Windows Internet Explorer 📃 🔲 🞽                                                                                      |
|----------------------------------------------------------------------------------------------------|
| 🕞 🕞 🖉 https://officemail.emdeon.com/SelfEnrollment/Enrollment.aspx?Guid=7de 🗹 🔒 🗟 🐓 🗙 🎖 Google                                               |
| Elle Edit View Favorites Tools Help                                                                                                    |
| 🗄 🗙 📟 RoboForm 🝷 Search 🛛 🚽 🎄 Logins 🝷 🆓 CIH (+16) 🛛 🍪 Deb 🖓 Deb Holmes 🛛 🎲 Save 💋 Generate 🍘 Sync                                           |
| 🖕 Favorites 🛛 🍰 🗘 web9 🗘 Prod 🖉 PA 🖉 Imp 🗘 QA 🦉 QAA 🔀 Rally 🦉 Sharepoint 🦉 Cert 🦉 CA 🧶 EBF 🖉 EBFA 🖉 ER 👋                                     |
| 🔠 🔻 🕐 Emdeo 🖗 Req #4 🎉 Molina 🎉 http:// 🎬 ISO 63 🎉 Moli 🗙 👘 🔭 🔕 🔹 🖃 🔹 🖳 🖕 Zafety + Tgols + 🌚 +                                               |
| Provider Self Enrollment                                                                                                    |
| Organization Primary Contact Options Provider Info                                                                                           |
| Indicate if you would like to submit claims, and if so your claim type preference. You may also upload a sample claim. Click Next when done. |
| *Would you like to submit claims? Ores ONo                                                                                                   |
| *Do you enter your claims in a practice management system? <ul> <li>Yes</li> <li>No (i)</li> </ul>                                           |
| Practice Management System Other If Other OfficeAlly                                                                                         |
| Sample Claims File Browse                                                                                                    |
| File Type 🛛 🗐 🐨                                                                                                    |
| Previous Next                                                                                                    |
| © Copyright Emdeon Business Services LLC, 2005-2010. All Rights Reserved.                                                                    |
|                                                                                                    |
|                                                                                                    |
|                                                                                                    |
|                                                                                                    |
|                                                                                                    |
|                                                                                                    |
|                                                                                                    |
| 🛛 😌 Local intranet 🦓 👻 🍕 100% 🔻 🦼                                                                                                    |

| 🥟 Molina Registration - Window                                | s Internet Explorer                                      |                                           |
|---------------------------------------------------------------|----------------------------------------------------------|-------------------------------------------|
| 💽 🗢 🙋 https://officemail.e                                    | mdeon.com/SelfEnrollment/Enrollment.aspx?Guid=7de 💌 🔒 🔯  | Google                                    |
| <u>File E</u> dit <u>V</u> iew F <u>a</u> vorites <u>T</u> oo | ols <u>H</u> elp                                         |                                           |
| 🕴 🗙 🔛 RoboForm 👻 Search                                       | 🚽 😹 Logins 👻 CIH (+16) 🛛 🕹 Deb 🕹 Deb H                   | olmes 🔬 Save 🍯 Generate 🥝 Sync            |
| 🚖 Favorites 🛛 🚖 🜔 web9 🕻                                      | 🕽 Prod 🙋 PA 🙋 Imp 🔿 QA 🥔 QAA 🗖 Rally 🙋 Sharepo           | nt 🙋 Cert 🙋 CA 🙋 EBF 🙋 EBFA 🙋 ER 👋        |
| 🔠 👻 🜔 Emdeo 🧑 Req #4                                          | 🌈 Molina 🖉 http:// 🗱 ISO 63 🌈 Moli 🗙                     | 🐴 🔹 🔝 🕤 🖃 🖶 👻 Bage 🔹 Safety 🔹 Tools 🔹 🕢 🎽 |
| MOLIN                                                         |                                                          | Provider Self Enrollment                  |
| Organization Primary C                                        | ontact Options Provider Info                             |                                           |
| Add each provider within you                                  | r organization using the Add Provider form below, then o | lick Finish when done.                    |
| *Tax Id                                                       | Copy From Organization                                   |                                           |
| *Tax Id Type                                                  | ● Employer ID ○ SSN                                      | Customer may add as                       |
| *National Provider ID (NPI)                                   |                                                          | many providers as needed.                 |
| Paver Assigned ID                                             |                                                          | They just keep filling in                 |
| *Organization or Last Name                                    |                                                          | form and selecting the                    |
| First same                                                    |                                                          | "add provider" button                     |
| Firstname                                                     |                                                          |                                           |
| Middle Initial                                                |                                                          |                                           |
| Credentials (e.g., MD,RN)                                     |                                                          |                                           |
| *Specialty                                                    | Select                                                   | ~                                         |
| TAVID                                                         | Add Provider Reset                                       |                                           |
| 9999999999 99                                                 | 99999995 T                                               | est Prov Org Edit Delete                  |
|                                                               | Previous                                                 |                                           |
| © Copyright Emdeon Busines                                    | ss Services LLC, 2005-2010. All Rights Reserved.         |                                           |
|                                                               |                                                          |                                           |
|                                                               |                                                          |                                           |
|                                                               |                                                          | Secol intranet 🛛 🖓 👻 🕄 100% 💌 🛒           |

After selecting the "Finish" button:

| 🖉 Setup - Provider - Windows Intern                                | t Explorer                                                                                                    | × |
|--------------------------------------------------------------------|----------------------------------------------------------------------------------------------------|---|
| 😋 💿 🗢 🙋 https://officemail.emdeon.                                 | com/SelfEnrollment/Enrollment.aspx?Guid=c5= 💌 🔒 🐼 🐓 🗙 🚼 Google                                                 | • |
| Eile Edit <u>V</u> iew F <u>a</u> vorites <u>T</u> ools <u>H</u> e | p                                                                                                    |   |
| 🗙 😐 RoboForm 👻 Search                                              | 💌 🎄 Logins 👻 🎇 CIH (+16) 🛛 🌡 Deb 🖓 Deb Holmes 🛛 🎲 Save 💋 Generate 🥥 Sync                                       |   |
| 🚖 Favorites 🛛 😭 🗘 web9 🗘 Prod                                      | 🖉 PA 🖉 Imp 🗘 QA 🖉 QAA 🔣 Rally 🦉 Sharepoint 🦉 Cert 🦉 CA 🧭 EBF 🦉 EBFA 🧔 ER                                       | » |
| 🔠 🔻 🔿 Emd 🖗 Req 🎉 Molin                                            | 🝘 http: 🗱 ISO 🌾 Molin 🌾 S 🗴 🚺 🔭 🔊 🙄 🖶 🔭 Bage 🛪 Safety 🛪 Tools 🛪 🕢                                              | » |
| MOLINA<br>HEALTHCARE                                               | Provider Self Enrollment                                                                                       |   |
| Organization Primary Contact                                       |                                                                                                    |   |
| Add each provider within your orga                                 | Enrollment Message                                                                                             |   |
| *Tax Id                                                            | Congratulations! Your user account has been created and is ready for<br>use. To access your account please use |   |
| *Tax Id Type 💿 Er                                                  | User ID: 3333fsdf                                                                                              |   |
| *National Provider ID (NPI)                                        | Login Page :https://office.emdeon.com/vendorfiles/molina.html.                                                 |   |
| Payer Assigned ID                                                  | PLEASE MAKE A NOTE OF THIS PASSWORD AS IT WILL NOT BE<br>PROVIDED TO YOU AGAIN.                                |   |
| *Organization or Last Name                                         | If you lose your password, select the I Forgot My Password link from the                                       |   |
| First name                                                         | Login Page to reset it.                                                                                        |   |
| Middle Initial                                                     | The eligibility service is now fully configured and ready for your use.                                        |   |
| Credentials (e.g., MD,RN)                                          | For additional information you may contact us at 877 469 3263, however<br>no action is necessary on your part. |   |
| *SpecialtySel                                                      |                                                                                                    |   |
|                                                                    |                                                                                                    |   |
| TAX ID 888888888 9999999999                                        | Actions<br>Edit Delete                                                                                         |   |
|                                                                    | OK                                                                                                    |   |
| Copyright Emdeon Business Ser                                      | ices LLC, 2005-2010. All Rights Reserved.                                                                      |   |
|                                                                    |                                                                                                    |   |
|                                                                    |                                                                                                    |   |
|                                                                    | 🛛 🚽 😌 Local intranet 🦷 👻 100% 👻                                                                                |   |

Email sent after completion:

| Message       Add-Ins         Wessage       Add-Ins         Reply       Reply         Prom:       Delete         Move to       Create         Other       Delete         Actions       Junk E-mail         Junk E.mail       Delete         Options       Sent:         Frid       Senter         Junk E.mail       Delete         Options       Sent:         Frid       Senter         Subject:       Enrollment Completed for Molina         Your       User account has been created and is ready for use. To access your account please use         User ID:       3333fsdf         Login Page :       https://office.emdeon.com/vendorfiles/molina.html.         If you lose your password, select the I Forgot My Password link from the Login Page to reset it.         The eligibility service is now fully configured and ready for your use.                                                                                                    |                                                                                                    | 💼 🖬 🖉 🖉 🔶 👻 Enrollment Completed for Molina - Message (Plain Text) 🛛 💶 🗖 |                              |                     |                |                    |                       |                                       |                   | = x        |                |                   |                                                                                 |                     |        |
|----------------------------------------------------------------------------------------------------|----------------------------------------------------------------------------------------------------|--------------------------------------------------------------------------|------------------------------|---------------------|----------------|--------------------|-----------------------|---------------------------------------|-------------------|------------|----------------|-------------------|---------------------------------------------------------------------------------|---------------------|--------|
| Image: Second Second |                                                                                                    | Message Add-Ins                                                          |                              |                     |                |                    |                       |                                       |                   | ۲          |                |                   |                                                                                 |                     |        |
| From:       officenotify@emdeon.com       Sent:       Fri 5/21/2010 4:21 PM         To:       Holmes, Deb       Cc:         Subject:       Enrollment Completed for Molina         Your user account has been created and is ready for use. To access your account please use       User ID : 3333fsdf         Login Page : <a href="https://office.emdeon.com/vendorfiles/molina.html">https://office.emdeon.com/vendorfiles/molina.html</a> .         If you lose your password, select the I Forgot My Password link from the Login Page to reset it.         The eligibility service is now fully configured and ready for your use.                                                                                                    | Reply                                                                                                    | Reply Forward<br>to All<br>Respond                                       | Delete                       | Move to<br>Folder * | Create<br>Rule | Other<br>Actions * | Block<br>Sender<br>Ju | 😵 Safe Li<br>Not Ju<br>r<br>nk E-mail | sts ×<br>nk<br>Ga | Categorize | Follow<br>Up + | Mark as<br>Unread | <ul> <li>A Find</li> <li>A Related ▼</li> <li>Select ▼</li> <li>Find</li> </ul> |                     |        |
| Your user account has been created and is ready for use. To access your account please use<br>User ID : 3333fsdf<br>Login Page : <u>https://office.emdeon.com/vendorfiles/molina.html</u> .<br>If you lose your password, select the I Forgot My Password link from the Login Page to reset it.<br>The eligibility service is now fully configured and ready for your use.                                                                                                    | From:<br>To:<br>Cc:<br>Subject                                                                                                    | officenotif<br>Holmes, D<br>Enrollmer                                    | y@emdeon<br>eb<br>nt Complet | .com<br>ed for Mol  | ina            |                    |                       |                                       |                   |            |                |                   | Ser                                                                             | nt: Fri 5/21/2010 4 | :21 PM |
|                                                                                                    | Your user account has been created and is ready for use. To access your account please use<br>User ID : 3333fsdf<br>Login Page : <u>https://office.emdeon.com/vendorfiles/molina.html</u> .<br>If you lose your password, select the I Forgot My Password link from the Login Page to reset it.<br>The eligibility service is now fully configured and ready for your use. |                                                                          |                              |                     |                |                    |                       |                                       |                   |            |                |                   |                                                                                 |                     |        |

| 🖉 Molina - Windows Internet Explorer                                                                                                    |          |
|----------------------------------------------------------------------------------------------------|----------|
| 😋 🕞 🗢 🗋 https://office.emdeon.com/vend 🗹 🔒 🐼 🐓 🔀 🍪 Google                                                                                                    | •        |
| Eile Edit View Favorites Tools Help                                                                                                    |          |
| 🕴 🗙 🔛 👻 Search 🔤 🏑 Logins 🗸 🎇 deb_live - Prod (+15) 🛛 🍪 Deb Holmes 🛛 🍰 Save 🂋 Gen                                                                                                    | er, »    |
| 🚖 Favorites 🛛 👍 🜔 web9 🜔 Prod 🙋 PA 🙋 Imp 🜔 QA 🙋 QAA 🔣 Rally 🙋 Sharepoint 🧶 Cert 🙋 CA                                                                                                    | »        |
| Molina                                                                                                    | , »      |
|                                                                                                    | ^        |
|                                                                                                    |          |
|                                                                                                    |          |
|                                                                                                    |          |
|                                                                                                    |          |
|                                                                                                    |          |
|                                                                                                    |          |
|                                                                                                    |          |
| HFAITHCARE                                                                                                    |          |
|                                                                                                    |          |
|                                                                                                    |          |
| Login                                                                                                    |          |
| Please enter your Username and Password to login.                                                                                                    |          |
| Username deb live                                                                                                    |          |
| Password                                                                                                    |          |
| Login                                                                                                    |          |
| Login                                                                                                    |          |
| Enroll New Customer   Forgot Password?   😵                                                                                                    |          |
|                                                                                                    |          |
|                                                                                                    |          |
| Copyright © 1998-2010 Emdeon Corporation. All Rights Reserved.                                                                                                    | ~        |
| Xone Since Since | <b>_</b> |

User is asked to change password.

Once user changes password:

| 🖉 Molina Healthcare - Windows Internet Explorer                                                                                      |                  |  |  |  |  |  |  |  |  |  |
|----------------------------------------------------------------------------------------------------|------------------|--|--|--|--|--|--|--|--|--|
| 🚱 💿 💌 🜔 https://office.emdeon.com/secure/scripts/inq.dll?MfcI: 💌 🔒 🔯 🚱 🗲 🔀 Google                                                    | <b>P</b> -       |  |  |  |  |  |  |  |  |  |
| Eile Edit View Favorites Iools Help                                                                                                  |                  |  |  |  |  |  |  |  |  |  |
| 🗄 🗴 🔛 🔻 Search 🔷 🎲 Logins 👻 🎲 deb_live - Prod (+16) 🛛 🍪 Deb 🖓 Deb Holmes 🛛 🎲 Save 🏈 Generate 🥝 Sync                                  |                  |  |  |  |  |  |  |  |  |  |
| 🚖 Favorites 🛛 🚕 🗘 web9 🗘 Prod 🖉 PA 🖉 Imp 🗘 QA 🖉 QAA 🔣 Rally 🖉 Sharepoint 🖉 Cert 🖉 CA 🖉 EBF 🦉                                         | EBFA 🙋 ER 🎽      |  |  |  |  |  |  |  |  |  |
| 🔠 🔹 🕐 Emdeo 🕢 Req # 🏈 http:// 🗱 ISO 6 🔿 Mo 🗙 🏠 🔹 🖾 🔹 🖾 🔹 Page 🔹 Safety 🗸                                                             | Tools • 🕢 • *    |  |  |  |  |  |  |  |  |  |
| Logged in as: Molina Template   Frid                                                                                                 | ay, May 21, 2010 |  |  |  |  |  |  |  |  |  |
| HEALTHCARE                                                                                                    | 2 🗉              |  |  |  |  |  |  |  |  |  |
| Califie V Bach Manager Security                                                                                                    | i van            |  |  |  |  |  |  |  |  |  |
| Malina Haalthaara Hama                                                                                                    |                  |  |  |  |  |  |  |  |  |  |
| Molina HealthCare Home                                                                                                    |                  |  |  |  |  |  |  |  |  |  |
| Molina Library                                                                                                    |                  |  |  |  |  |  |  |  |  |  |
| Message Center You have 1 upread mail messages Molina Healthrare                                                                     |                  |  |  |  |  |  |  |  |  |  |
|                                                                                                    |                  |  |  |  |  |  |  |  |  |  |
| Customer Support                                                                                                    |                  |  |  |  |  |  |  |  |  |  |
| Flash Messages                                                                                                    |                  |  |  |  |  |  |  |  |  |  |
| Email and Reports Frequently Asked Questions (05/14/2009) View Archived Flash Messages Online Training                               |                  |  |  |  |  |  |  |  |  |  |
| General User Guide Por                                                                                                    |                  |  |  |  |  |  |  |  |  |  |
| Claims User Guide Por                                                                                                    |                  |  |  |  |  |  |  |  |  |  |
| Promotions Frequently Asked Questions                                                                                                |                  |  |  |  |  |  |  |  |  |  |
| Referral Program System Requirements                                                                                                 |                  |  |  |  |  |  |  |  |  |  |
| Take the Hassle Out of Payment Management Feedback                                                                                   |                  |  |  |  |  |  |  |  |  |  |
| Susan G. Komen for the Cure Patient Education Literature 🇳 HIPAA Statement                                                           |                  |  |  |  |  |  |  |  |  |  |
| Business Associates Agreem                                                                                                    | ent              |  |  |  |  |  |  |  |  |  |
|                                                                                                    |                  |  |  |  |  |  |  |  |  |  |
|                                                                                                    |                  |  |  |  |  |  |  |  |  |  |
| Copyright © 1996-2010 Molina Healthcare Corporation. All rights reserved.                                                            |                  |  |  |  |  |  |  |  |  |  |
| Help Glossary Contact Customer Support<br>Molina Healthcare subscribes to the HONcode principles of the Health On the Net Foundation | ~                |  |  |  |  |  |  |  |  |  |
| 🖌 🔤 Local intranet 🦓 🗸                                                                                                    | 🔍 95% 🔹 🛒        |  |  |  |  |  |  |  |  |  |